## Lokalt nyhedsbrev

# Indhold

| Support                                     | 1 |
|---------------------------------------------|---|
| Før du går i gang med at oprette nyhedsbrev | 1 |
| Log-in via Frivilligportalen                | 2 |
| Kladdefunktion                              | 5 |
| Opret nyhedsbrev                            | 6 |
| Indsæt billede                              | 9 |
| Send nyhedsbrev                             | 5 |
| ,<br>Selve nyhedsbrevet, udseende           | 6 |

#### Support

Kontakt FrivilligService: Lotte Holm <u>lho@aeldresagen.dk</u> 33 96 86 58 eller Per Jacobi <u>pj@aeldresagen.dk</u> 33 96 86 90.

### Før du går i gang med at oprette nyhedsbrev

- Brug browseren Google Chrome til at oprette nyhedsbrevet.
- Vær opmærksom på, at rettelser i arrangementssystemet først slår igennem efter 2 timer. Er der foretaget rettelser på aktiviteter og arrangementer, skal du derfor vente med at udsende nyhedsbrevet til du kan se, at rettelserne er slået igennem.
- Yderligere information om Lokale nyhedsbreve, tips til det gode nyhedsbrev samt spørgsmål & svar findes på Frivilligportalen: https://www.aeldresagen.dk/frivilligportalen/pr-og-kommunikation

#### Log-in via Frivilligportalen

Klik på Log ind. FRIVILLIGPORTALEN Søg i Frivilligportalen FORSIDE | VÆRKTØJER | LOG IND LOG IND I FRIVILLIGPORTALEN Hvis du logger på Frivilligportalen, får du vist det indhold, der er relevant for dig med de roller, du har som frivillig i Ældre Sagen. NB! login til Listeværktøjet, arrangementsskabelonen, tekst- og artikelboks findes under menupunktet Værktøjer. E-MAIL ADGANGSKODE pj@aeldresagen.dk .......... Ny bruger Glemt adgangskode Husk mig, så jeg automatisk logges ind fremover LOG IND

Indskriv brugernavn (e-mail) og adgangskode og klik på Log ind.

På Min side (1) klikkes på linket Opret og send nyhedsbreve fra din lokalafdeling (2). Linket er kun synligt hvis man er oprettet med tillidshvervet "Lokalt nyhedsbrev" i vores frivilligdatabase. Når man klikker på linket, afkræves af sikkerhedshensyn endnu et login.

|                       | MIN SIDE   VÆRKTØJER   LOG UD                                                                                                    |
|-----------------------|----------------------------------------------------------------------------------------------------|
| Aktuelt               | Min side                                                                                                    |
| Kurser for frivillige | Du er logget ind i Frivilligportalen som <b>Systemtester Per Jacobi</b> … Ikke dig? <b>Så må</b><br><b>du hellere logge ud.</b>                                                        |
| Skift adgangskode     | MINE GENVEJE                                                                                                    |
|                       | Relevante sider og værktøjer med de frivilligroller du har i Ældre Sagen:<br><i>Adgang til Listeværktøjet</i><br><i>Opret og send nyhedsbreve fra din lokalafdeling</i> $\leftarrow$ 2 |
|                       | MINE FRIVILLIGROLLER<br>Her er en liste med de frivilligroller, som du er registreret med hos Ældre Sagen:<br>• Lokalt nyhedsbrev                                                      |

På nyhedsbrevssiden vises det aktuelle antal modtagere i og uden for lokalafdelingen (1). Siden viser en oversigt over tidligere udsendte nyhedsbreve med Dato, Antal modtagere, Åbningsrate (hvor mange har åbnet nyhedsbrevet), Klik på indhold (total antal klik på links inklusive arrangementer, dog ikke linket til afmelding) og Klik på afmeld (total antal klik på linket til afmeld, dog kan man ikke se hvor mange der rent faktisk har gennemført afmeldingen) For at oprette et nyt nyhedsbrev klik på Opret nyhedsbrev (2).

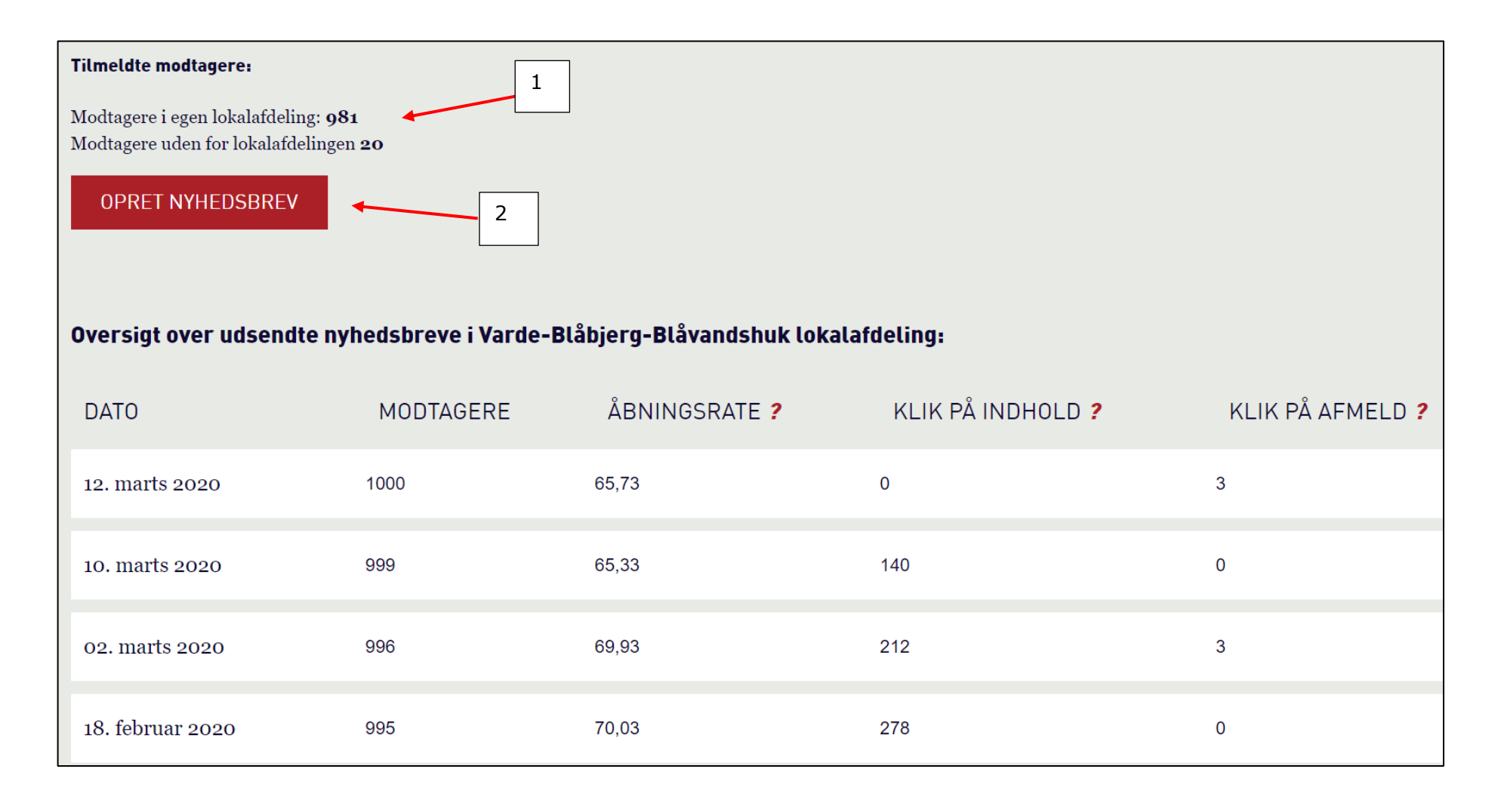

#### Kladdefunktion

Når du har udfyldt felterne og oprettet et nyhedsbrev, kan det gemmes som kladde (1). Næste gang du logger ind og klikker på Opret nyhedsbrev vil Hent kladde knappen (2) være aktiv og den gemte kladde hentes frem, dog uden valgte arrangementer da der jo kan være kommet nye til, eller gamle kan være fjernet fra hjemmesiden. Du kan kun gemme én kladde ad gangen, og en tidligere gemt kladde overskrives ved et nyt klik på Gem kladde.

**Nb!** Hvis du har skrevet tekster til nyhedsbrevet i et Word dokument til indsættelse, så indsæt dem i programmet Notepad/notesblok, kopier dem derfra og indsæt i Nyhedsbrevsskabelonen. Så vil teksten være renset for Word formatering som nyhedsbrevsskabelonen ikke kan håndtere.

Du har mulighed for at indsætte op til 5 ekstra indholdsfelter, klik Tilføj ekstra indholdsfelt.

Hvis du vil have indsat, afsender i nyhedsbrevet sættes markering i Vis afsender Dette indsætter teksten: Med venlig hilsen Ældre Sagen "lokalafdelingens navn".

Hvis du vil linket til jeres arrangementer vises listen ved at sætte markering i Vis

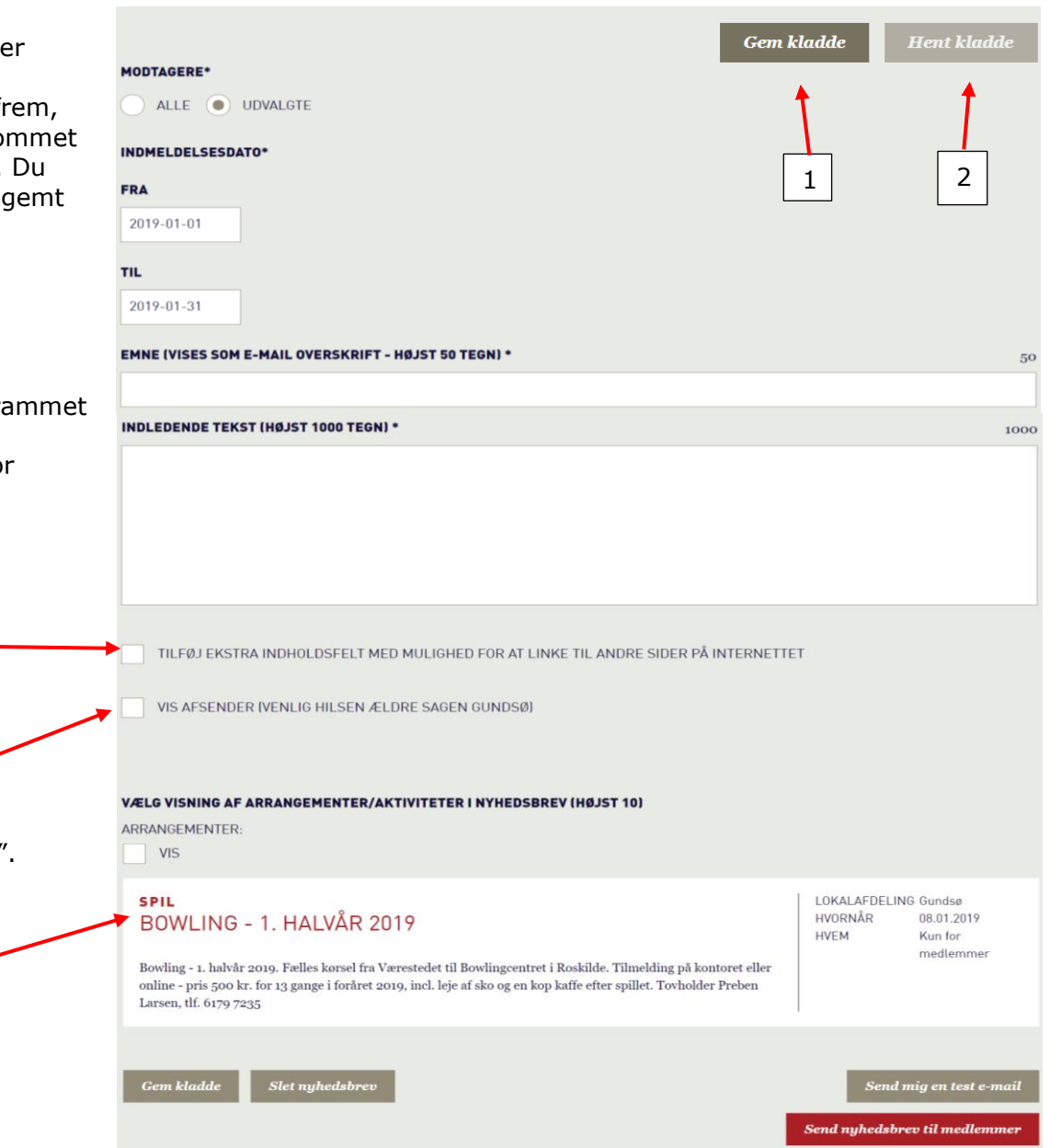

#### **Opret nyhedsbrev**

Øverst er markeret at alle medlemmer der har tilmeldt sig nyhedsbrevet vil modtage det (1). Hvis du vil udsende et nyhedsbrev til medlemskaber oprettet i en bestemt periode, markeres i Udvalgte (2). Klik i Fra og Til felterne og vælg det ønskede datointerval i kalenderen (3). Der vil nu kun blive sendt nyhedsmail til medlemskaber oprettet indenfor det valgte datointerval.

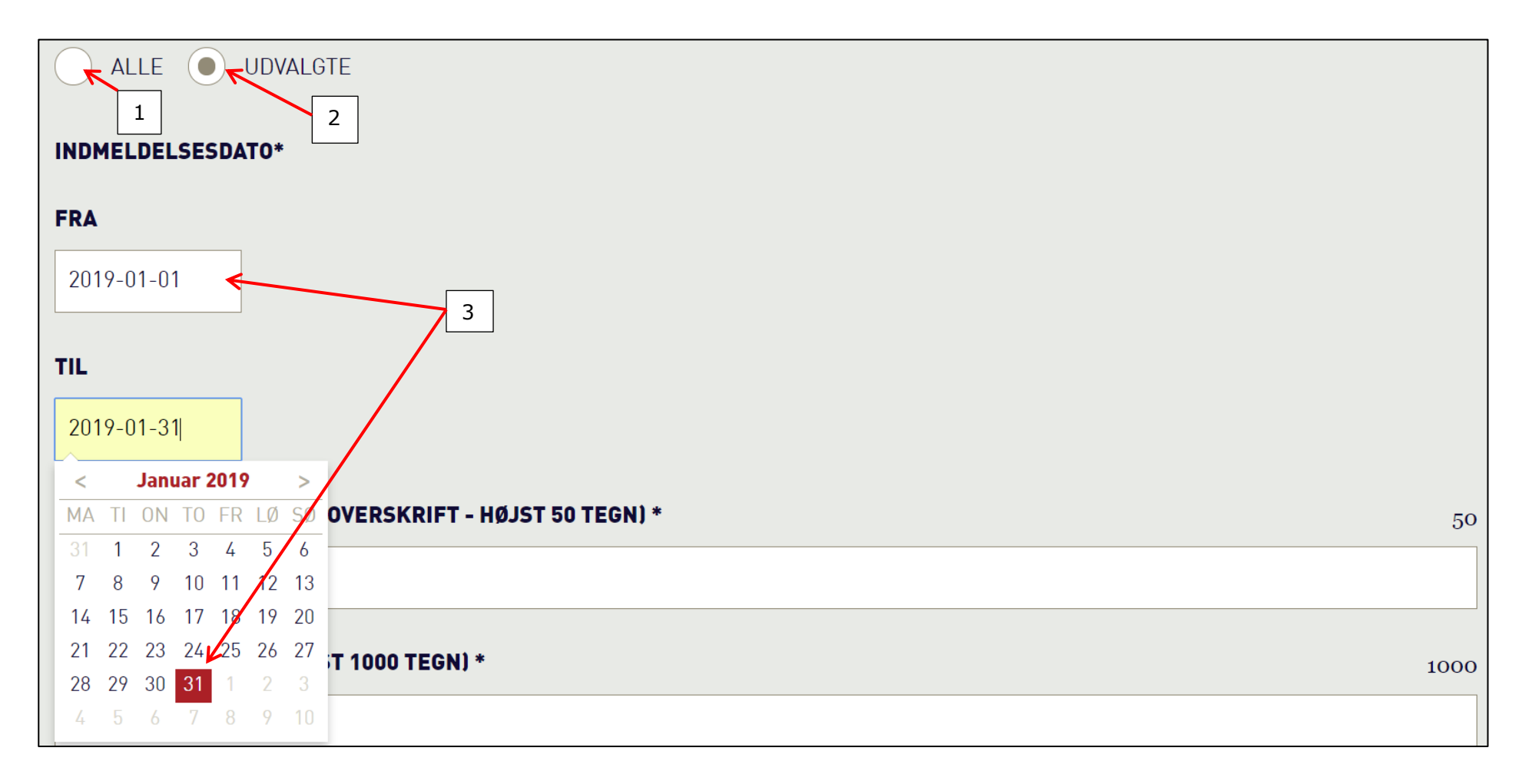

Felter med \* er obligatoriske. Udfyld Emne feltet (1). Emnefeltet indsættes i mailens emnefelt.

Udfyld feltet Indledende tekst (2). I begge felter er indsat en tæller (3) så maksimum antal tegn ikke overskrides af hensyn til læsbarheden. I begge obligatoriske felter er det kun muligt at indsætte tekst. Hvis ekstra tekstfelter ønskes, eller der skal indsættes links, klik i Tilfør ekstra indholdsfelt (4). Der kan indsættes op til fem ekstra felter. Ekstra indholdsfelt<del>er</del> har mulighed for indsættelse af links. Hvis et ekstra indholdsfelt fortrydes, klik på Slet hele indholdsfeltet (5).

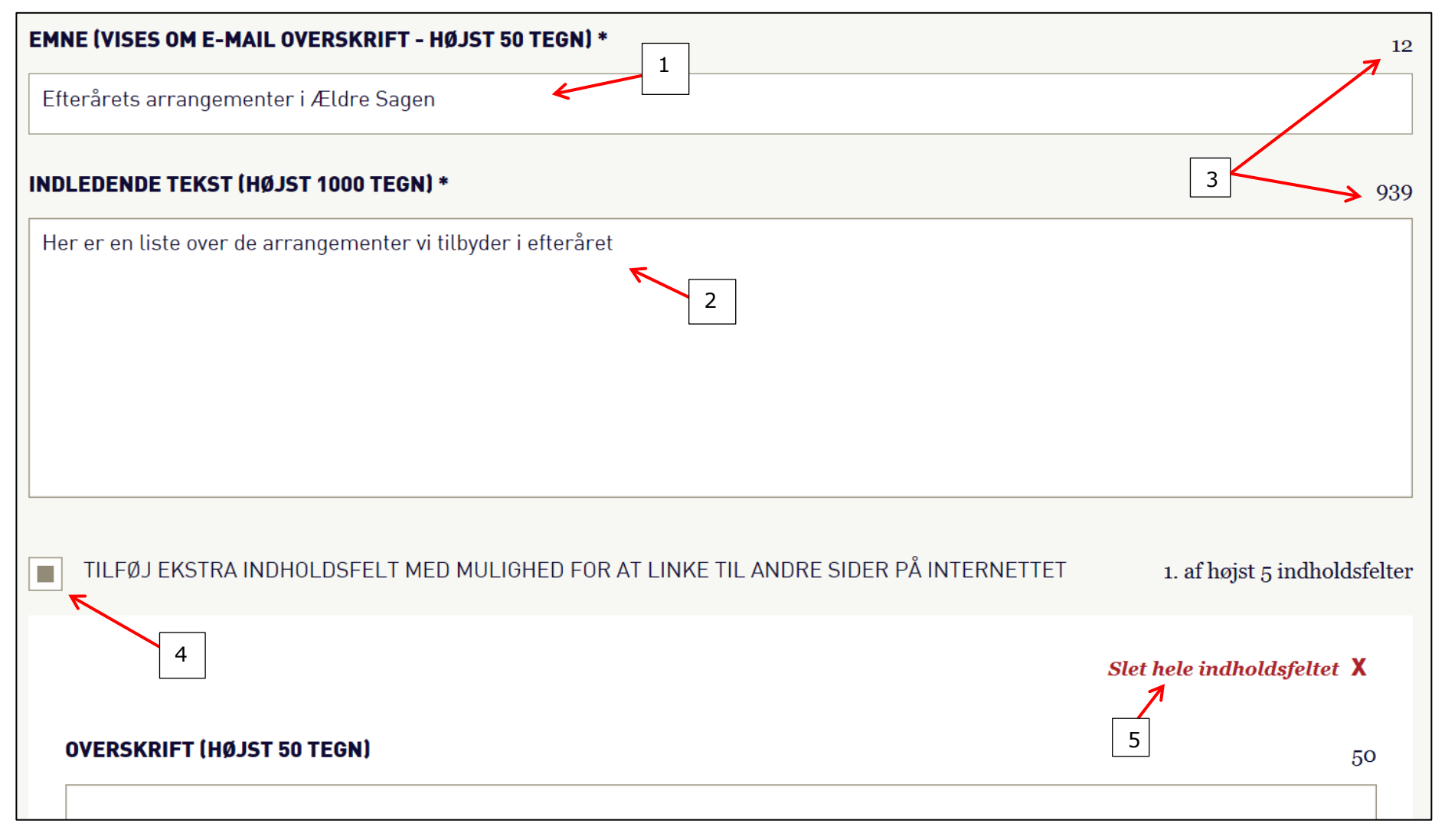

Ekstra tekstfelt med eller uden link. Kan også anvendes til link alene. Udfyld eventuelt Overskrift og beskrivende tekst (1). Kopier og indsæt link (2). Udfyld feltet Beskrivende linktekst tekst (3) som udgør det synlige klikbare link i mailen. Husk at teste link (4).

| TILFØJ EKSTRA INDHOLDSFELT MED MULIGHED FOR AT LINKE TIL ANDRE SIDER PÅ INTERNETTET                                                                                                    | 1. af højst 5 indholdsfelter |
|----------------------------------------------------------------------------------------------------|------------------------------|
|                                                                                                    | Slet hele indholdsfeltet $X$ |
| OVERSKRIFT (HØJST 50 TEGN)                                                                                                    | 30                           |
| Weekendtur til Vesterhavet                                                                                                    |                              |
| BESKRIVENDE TEKST (HØJST 450 TEGN)                                                                                                    | 430                          |
| Igen i år tager vi på forlænget efterårsweekend.<br>Denne gang går turen til Vesterhavet, hvor vi vil blive forkælet med g<br>hyggeligt selskab. Indkvartering i hytter og transport er inkluderet i p | od mad og<br>risen.          |
| Se hele programmet via linket herunder.                                                                                                    |                              |
| Pris pr. person 1299 kr. – tilmelding til Peter Hansen på e-mail <u>ph@xx</u><br>xx xx xx xx.                                                                                                    | <u>xxxx.dk</u> eller tlf.    |
| EVT. LINK $4 \rightarrow Test link$ BESKRIVENDE LINKTEKST                                                                                                    | 3                            |
| https://www.festrejser.dk                                                                                                    | ×                            |

Linkfeltet virker kun, hvis Beskrivende linktekst feltet også er udfyldt.

💛 Hvis du vil indsætte en klikbar mailadresse i link feltet skrives sådan: mailto: pj@aeldresagen.dk (denne tekst skrives og i linktekstfeltet.

#### Indsæt billede

Ved hvert ekstra indholdsfelt er der mulighed for at indsætte et billede. Klik på knappen Vælg/skift billede.

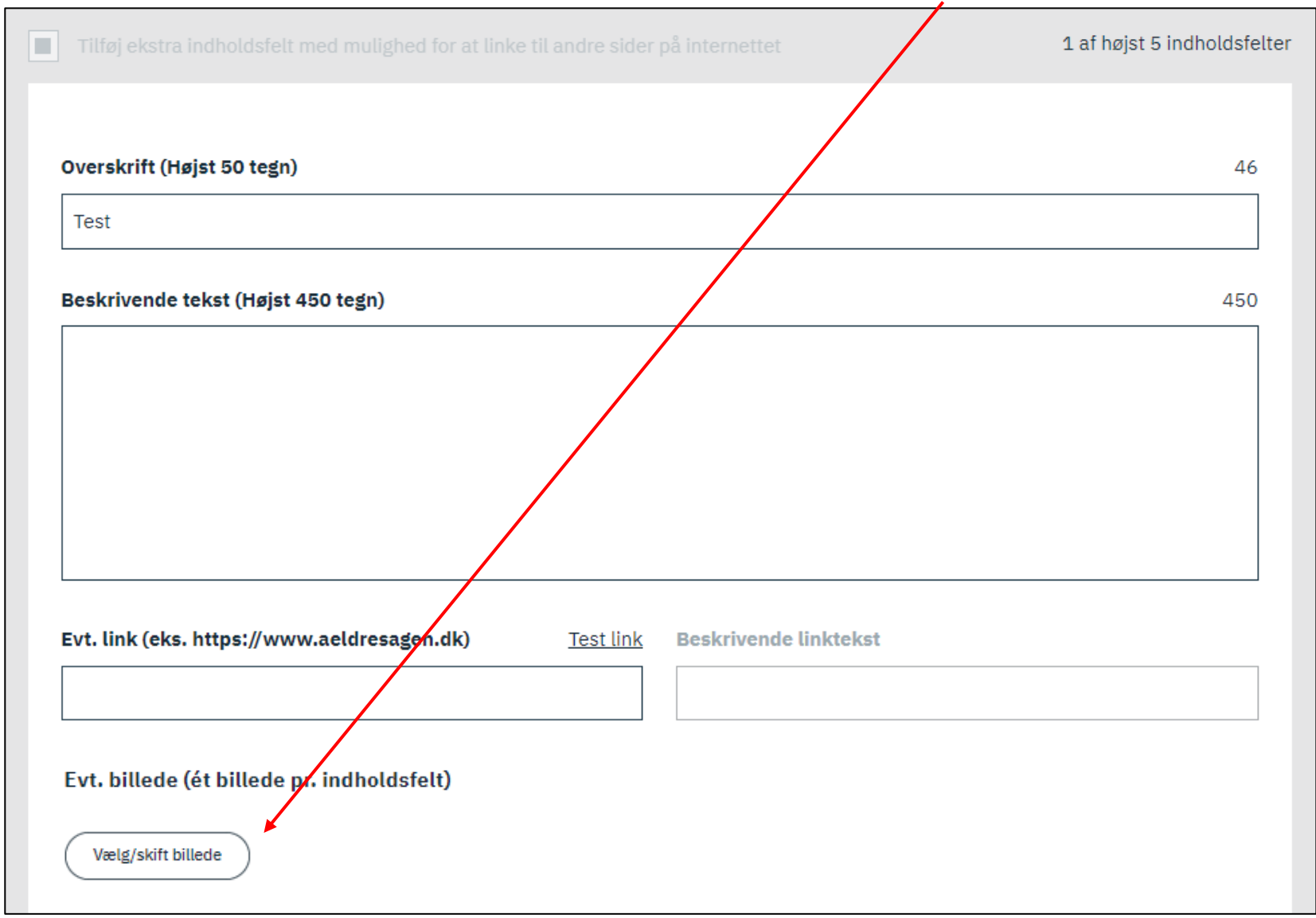

#### Vedrørende billeder i lokale nyhedsbreve

Ældre Sagen skal sikre overholdelse af ophavsret/brugerrettigheder og GDPR ved brug af billeder i kommunikationen med medlemmerne. Billeder til brug for de lokale nyhedsbreve findes i Ældre Sagens "fælles billedalbum", som løbende vedligeholdes af sekretariatet. Du kan ikke indsætte egne billeder. Har I fået ny bestyrelse eller ny formand, kan du sende evt. billede til <u>LNB-billeder@aeldresagen.dk</u>, så sørger sekretariatet for at klargøre billedet til brug i det lokale nyhedsbrev. Sørg for, at alle som er på billedet har givet samtykke til brugen. Har du forslag til nye billeder i det fælles billedalbum, så send det ligeledes på <u>LNB-billeder@aeldresagen.dk</u>.

Vælg mappe eller klik på søgeknappen og find derefter et billede ved at vælge et emne.

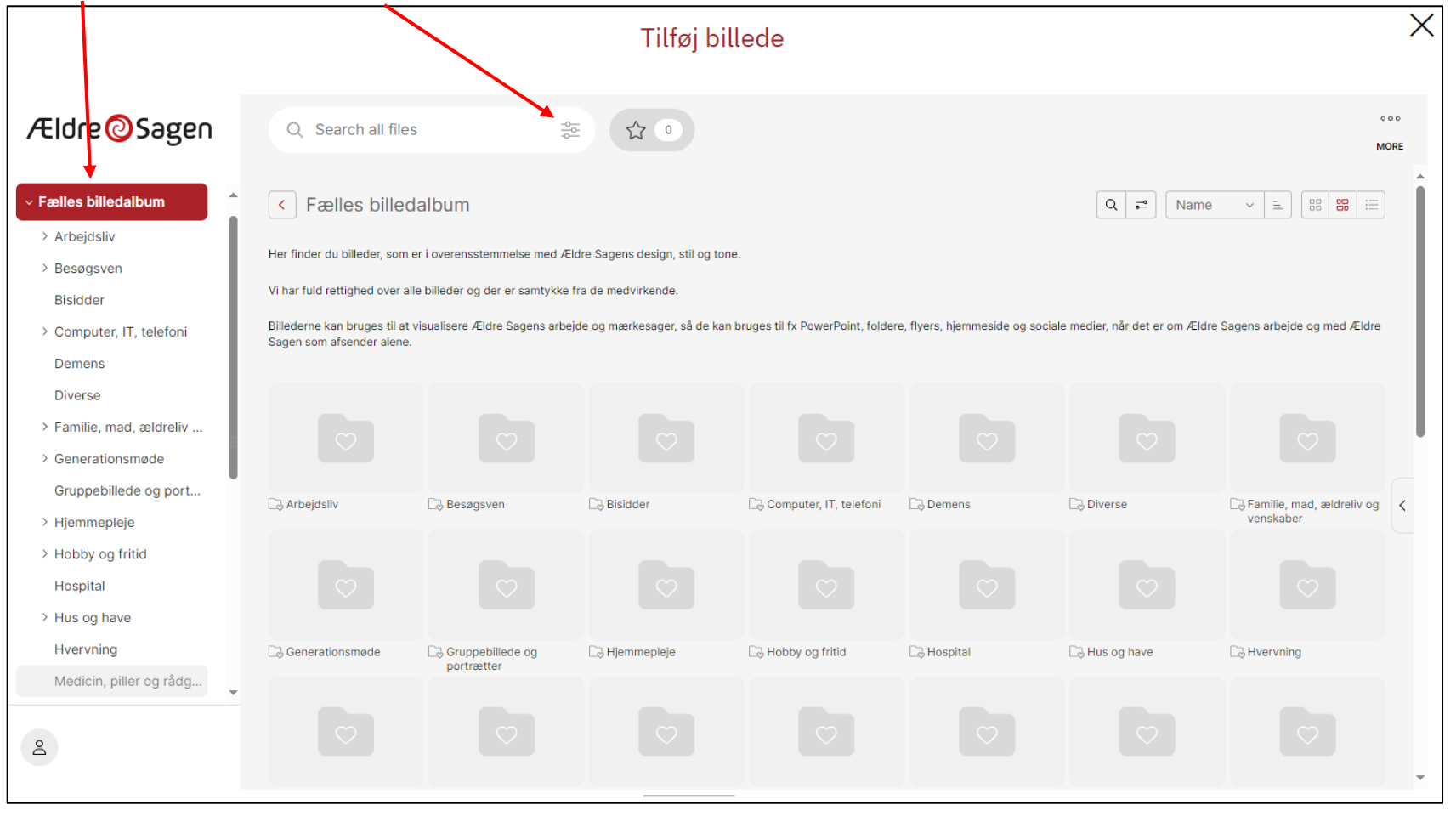

Læs mere om billeder i lokale nyhedsbrev på Frivilligportalen

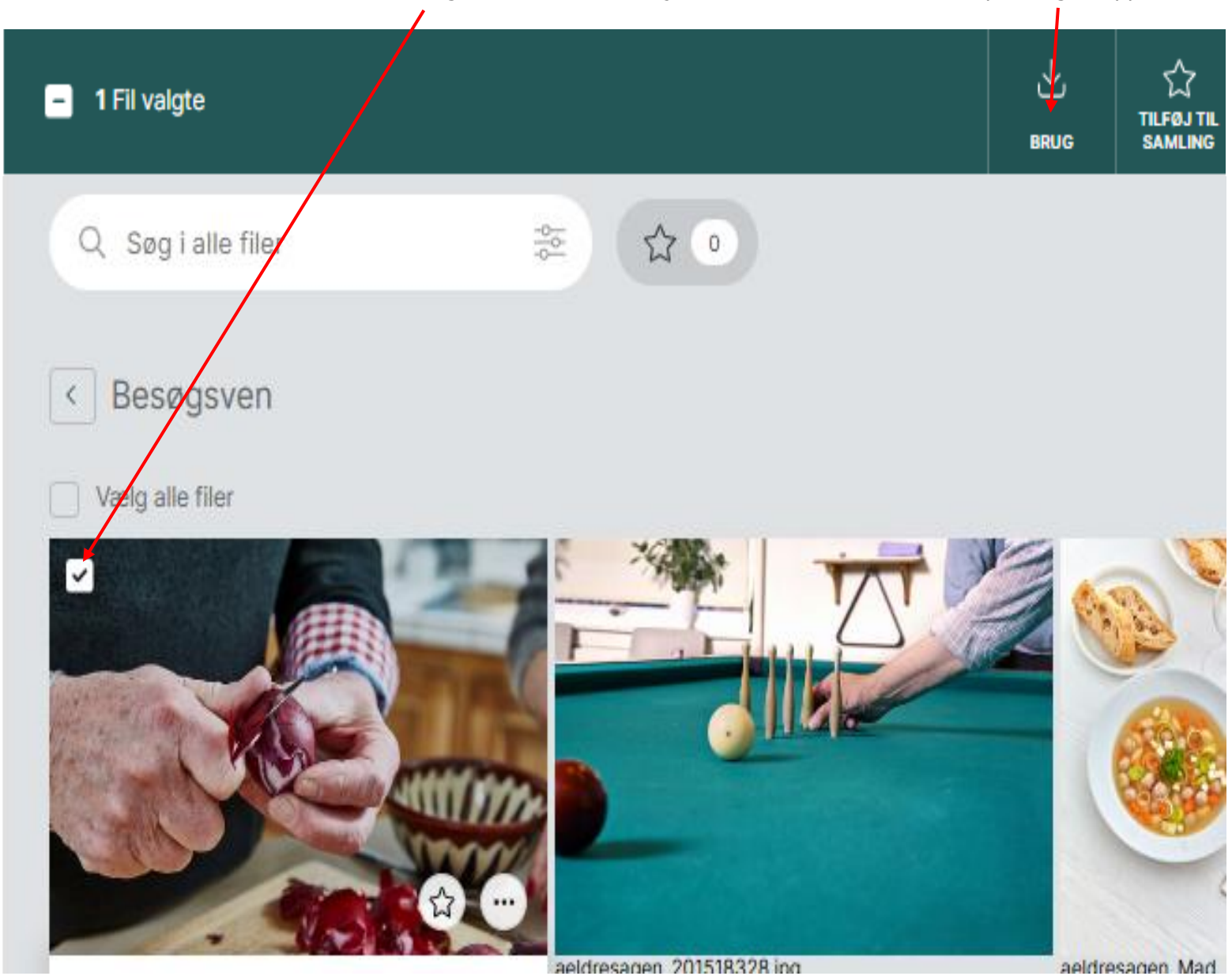

Det ønskede billede markeres ved at sætte en markering i øverste venstre hjørne af billedet. Klik derefter på Brug knappen.

Du har nu mulighed for at vælge et billedudsnit. Udvid eller indskrænk udsnits boksen ved at tage fat i håndtagene i hjørnet af billedet, eller/og tag fat i boksen med musen og flyt den rundt. Når det ønskede udsnit er valgt klik på knappen Brug. X Tilføj billede 1 Vælg selv beskæring aeldresagen\_21\_jan\_1~.jpg JPG Туре 7 MB 5068×3379 Højde Bredde 🕁 Brug Fortryd

Billedet er nu indsat. Klik på skraldspandsikonet for at slette. Du kan altid udskifte billedet ved at klikke på Vælg/udskift billede og indsætte et andet.

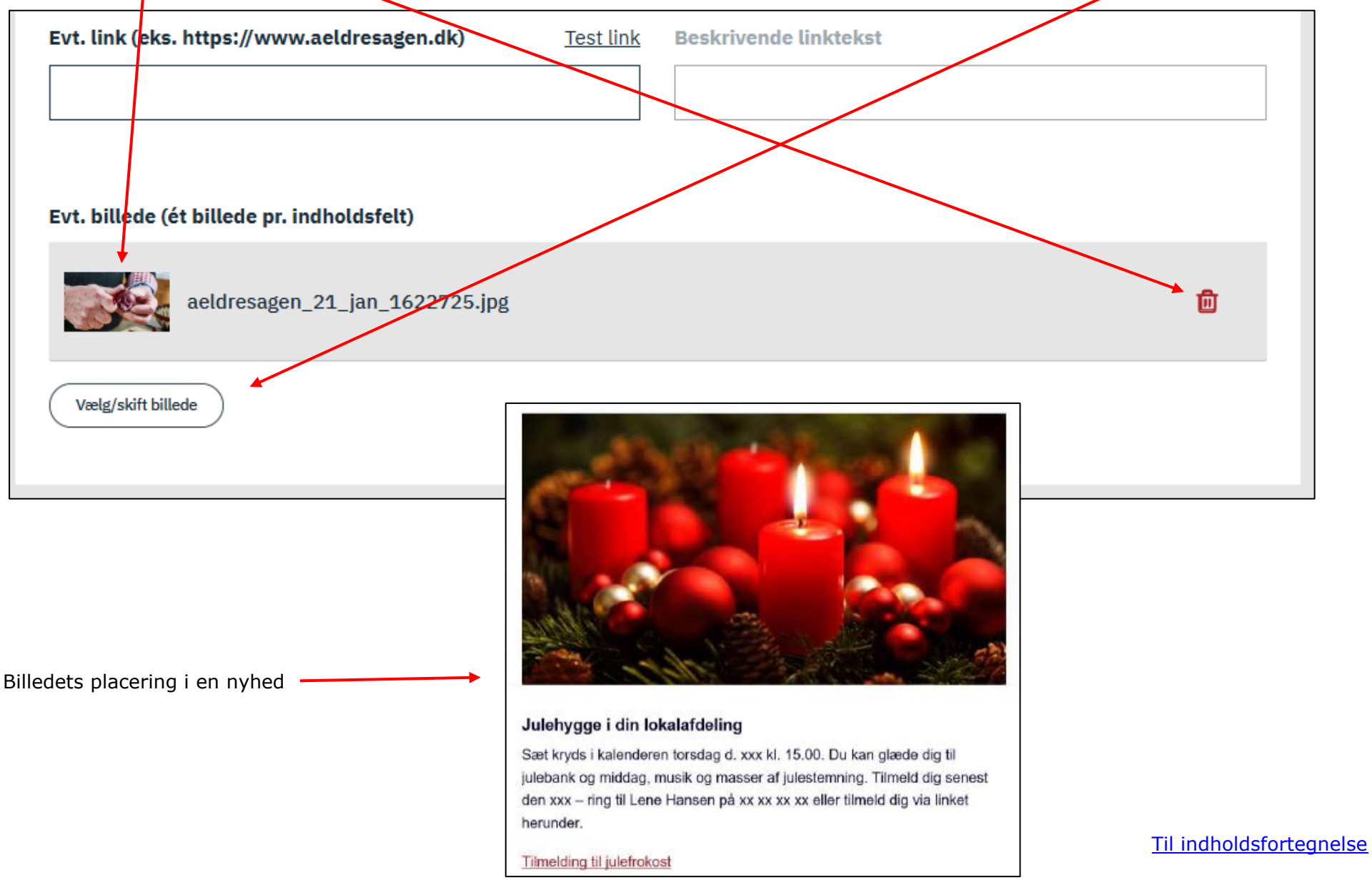

Der kan eventuelt linkes til arrangementer og aktiviteter oprettet i arrangementssystemet. Vælg op til 10 arrangementer ved at markere på listen (1). Markering kan fjernes igen.

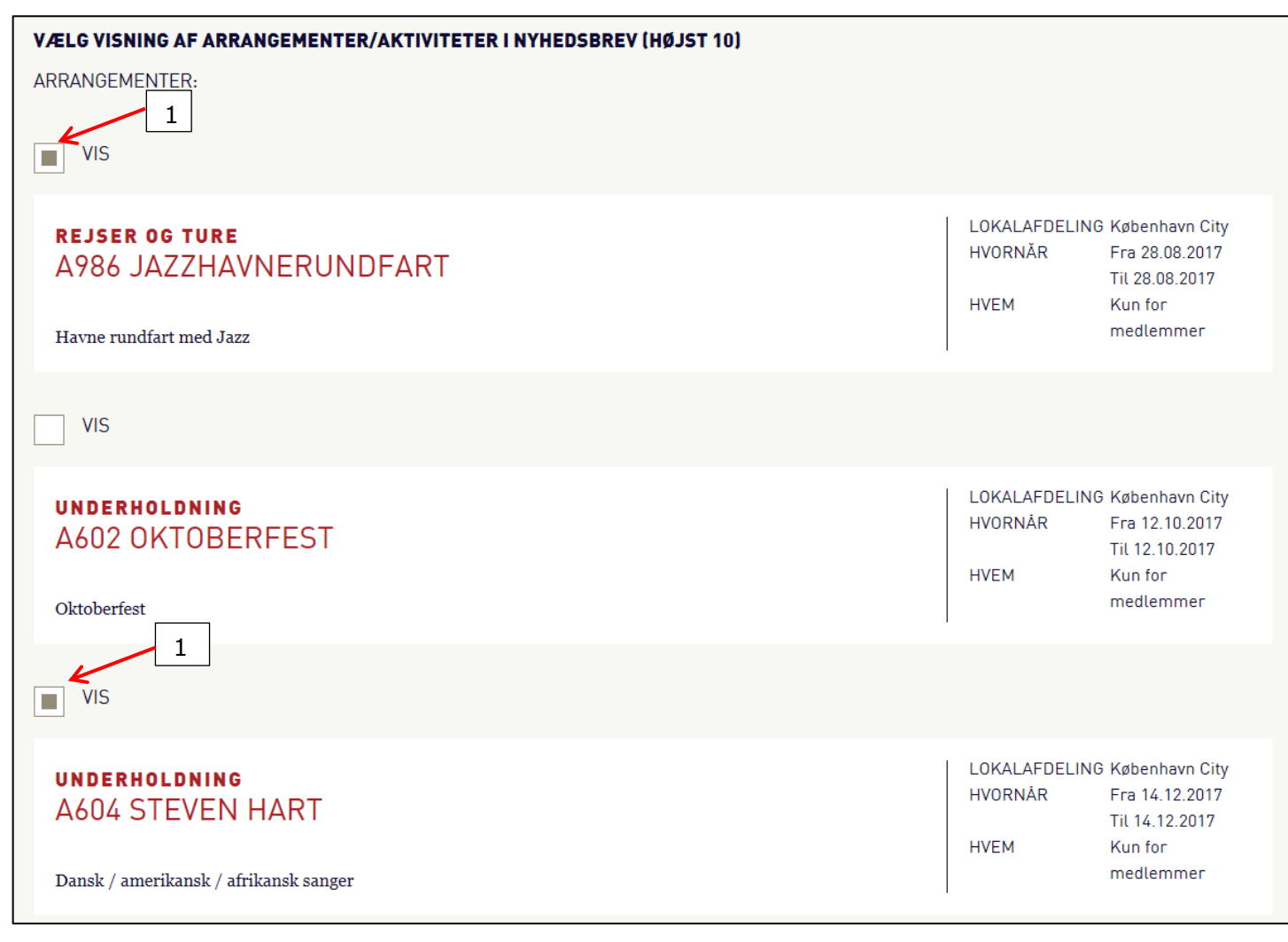

Efter udsendelse af nyhedsbrevet, må der ikke ændres i overskriften og kategori på de valgte aktiviteter og arrangementer i arrangementssystemet, da det kan betyde, at linket fra nyhedsbrevet vil fejle.

#### Send nyhedsbrev

Send altid en testmail, før nyhedsbrevet sendes til medlemmerne. Klik på Send mig en testmail (1). Testmailen vil blive sendt til den mailadresse du har brugt til login. Tjek opsætning og links, når testmailen er dukket op i din indbakke. Hvis alt er i orden, sendes mailen til medlemmerne i din lokalafdeling der er tilmeldt nyhedsbrevet (2). Hvis du alligevel ikke vil sende mailen, klikkes på Slet nyhedsbrev (3) eller Gem kladde (4) for at gemme til senere afsendelse.

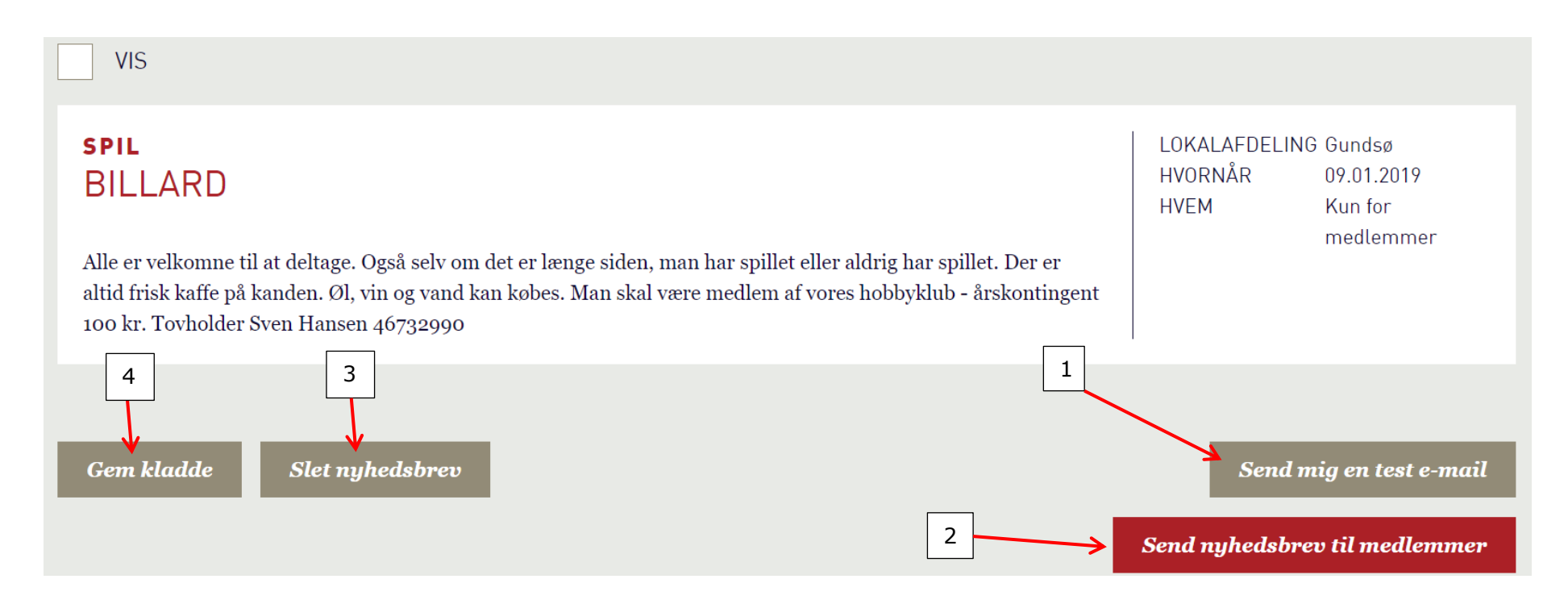

Har du ikke modtaget din mail? Tjek spammapper og mapper til promoveringer og kommercielt indhold, da testmail og nyhedsmails kan havne der.

Du kan eventuelt gemme de testmails du har fået sendt til dig selv i dit mailprogram. På den måde bevarer du historikken.

#### Selve nyhedsbrevet, udseende

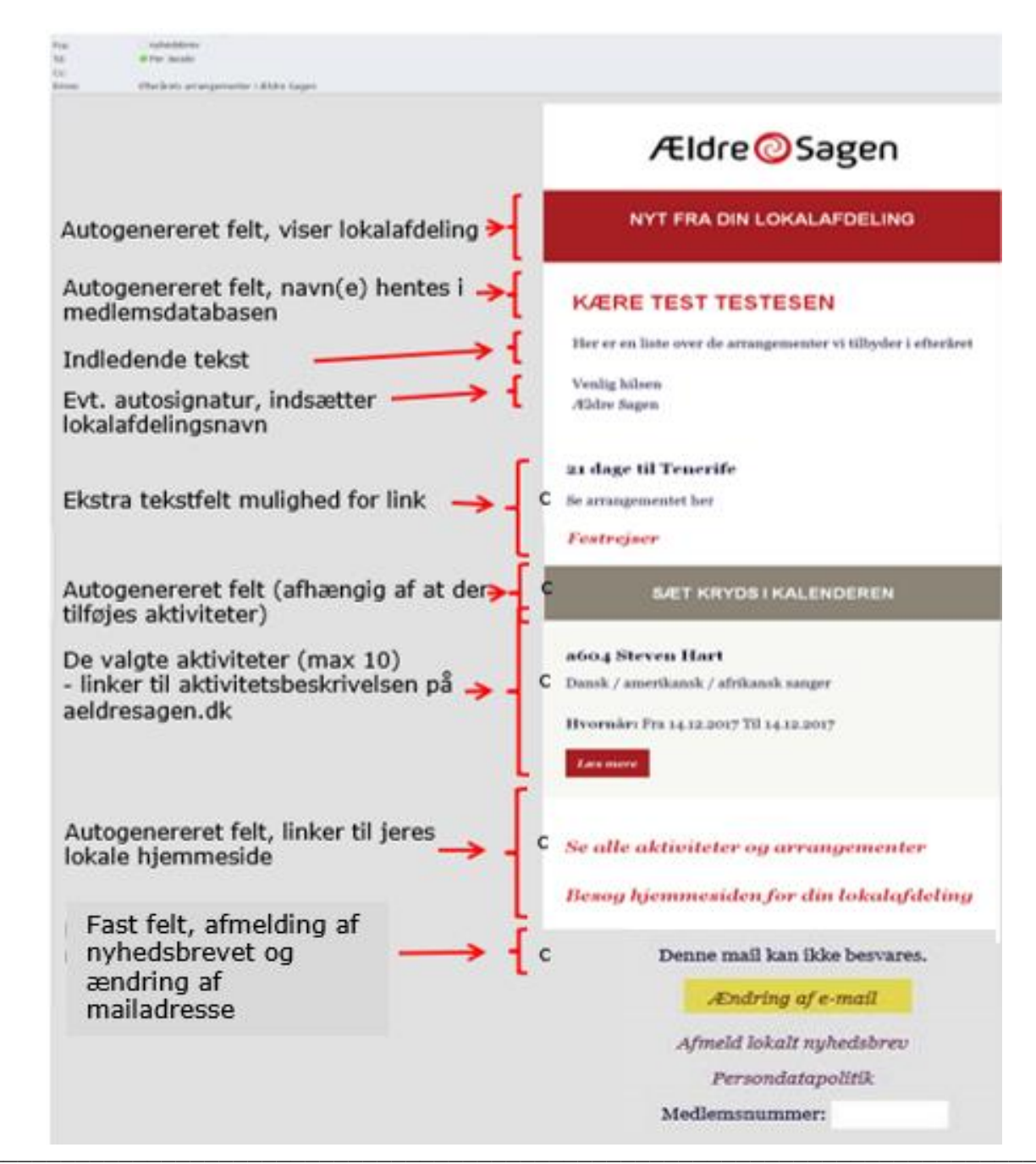